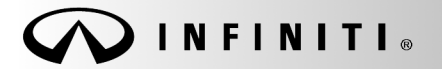

SERVICE BULLETIN

Classification: GI18-005 Reference:

ITB18-034

COPYRIGHT© NISSAN NORTH AMERICA, INC. Date:

October 12, 2018

## TRANSMISSION & ENGINE AUTOMATED DATA COLLECTION AND DIAGNOSTIC REPORTING

APPLIED VEHICLES: All Infiniti

## SERVICE INFORMATION

To support proper diagnosis and to promote Fixed-Right-First-Time – Infiniti may review CONSULT-III plus (C-III plus) data relating to vehicle operation and function to help with vehicle diagnosis and diagnostic validation.

**IMPORTANT:** For transmission/engine repair or replacement, retailers are required to connect C-III plus and perform "Diagnosis (All Systems)". Performing C-III plus "Diagnosis (All Systems)" is also required prior to contacting any Infiniti call center (i.e. TECH-LINE, PCC, or WCC) for diagnostic support or claim pre-authorization.

**NOTE:** For additional information regarding Automated Vehicle Data Collection, refer to IWBI/18-019.

To support Automated Vehicle Data Collection, your C-III plus must have the <u>Diagnosis result reporting</u> <u>function-Setting</u> turned ON.

If Diagnosis result reporting function-Setting is OFF:

- It may cause dealer consideration for Audit or the Anomalous Repair Control (ARC) program, where applicable.
- It may result in a repair being non-warrantable.

Refer to the Service Procedure on the next page to confirm your C-III plus "Diagnosis result reporting function-Setting" is turned ON.

Infiniti Bulletins are intended for use by qualified technicians, not 'do-it-yourselfers'. Qualified technicians are properly trained individuals who have the equipment, tools, safety instruction, and know-how to do a job properly and safely. NOTE: If you believe that a described condition may apply to a particular vehicle, DO NOT assume that it does. See your Infiniti retailer to determine if this applies to your vehicle.

## SERVICE PROCEDURE

Perform the following procedure to confirm your C-III plus "Diagnosis result reporting function-Setting" is turned ON.

- 1. Open C-III plus.
- 2. Select Sub mode.

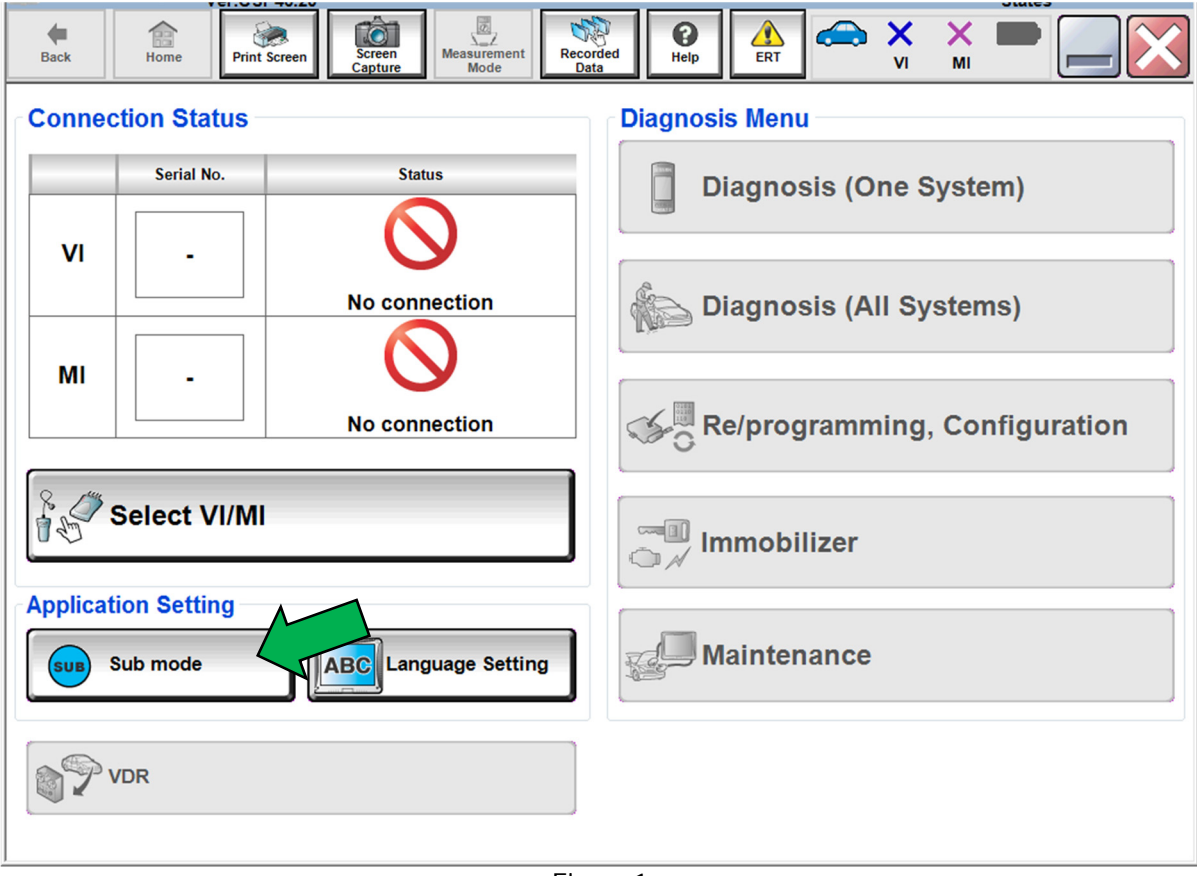

Figure 1

- 3. Select Setting.
- 4. Select Country Selection.

| Sub mode                                      |  |  |  |  |
|-----------------------------------------------|--|--|--|--|
| Version Display System<br>administration      |  |  |  |  |
| Unit Setting                                  |  |  |  |  |
| Channel Setting                               |  |  |  |  |
| Country Selection                             |  |  |  |  |
| VI/MI Registration                            |  |  |  |  |
| Diagnosis result reporting function - Setting |  |  |  |  |

Figure 2

- 5. Confirm **Area CURRENT SETTING** is North America.
- 6. Confirm Country CURRENT SETTING is United States.

| Back Print Screen Screen Mode | ent Recorded Help ERT C VI MI |      |  |  |
|-------------------------------|-------------------------------|------|--|--|
| Setting : Country Selection   |                               |      |  |  |
| Area                          |                               |      |  |  |
| CURRENT SETTING North America | CURRENT SETTING United States |      |  |  |
| Japan                         | American Samoa                |      |  |  |
| North America                 | Canada                        |      |  |  |
| Europe                        | Guam                          |      |  |  |
| Far East                      | Hawaii                        |      |  |  |
| Middle and Near East          | Saipan                        |      |  |  |
| Latin America                 | Tinian Island                 |      |  |  |
| Oceania                       | United States                 |      |  |  |
| Africa                        | North America Common          | Set  |  |  |
|                               |                               |      |  |  |
| 1/1                           | 1/1                           | Back |  |  |

Figure 3

7. Select Back.

| Ver.03F40.20                  | °                             | lates |
|-------------------------------|-------------------------------|-------|
| Back Brit Screen Capture      | ment Recorded Date            | •     |
| Setting : C                   |                               |       |
| Area                          | Country                       |       |
| CURRENT SETTING North America | CURRENT SETTING United States |       |
| Japan                         | American Samoa                |       |
| North America                 | Canada                        |       |
| Europe                        | Guam                          |       |
| Far East                      | Hawaii                        |       |
| Middle and Near East          | Saipan                        |       |
| Latin America                 | Tinian Island                 |       |
| Oceania                       | United States                 |       |
| Africa                        | North America Common          | Set   |
|                               |                               |       |
| 1/1                           | 1/1                           | Back  |
|                               |                               |       |

Figure 4

8. Select Diagnosis result reporting function-Setting.

| Image: Back Image: Back |  |  |  |  |
|----------------------------------------------------------------------------------------------------|--|--|--|--|
| SUB Sub mode Sub mode                                                                                                    |  |  |  |  |
| Version Display Setting System                                                                                                    |  |  |  |  |
| Unit Setting                                                                                                    |  |  |  |  |
| Channel Setting                                                                                                    |  |  |  |  |
| Country Selection                                                                                                    |  |  |  |  |
| VI/MI Registration                                                                                                    |  |  |  |  |
| Diagnosis result reporting function - Setting                                                                                                    |  |  |  |  |

Figure 5

9. Confirm Diagnosis result reporting function - CURRENT SETTING is ON.

| Back Home Print Screen Screen Mode                                                                                                    | ent Recorded Data                                            |      |  |  |  |
|----------------------------------------------------------------------------------------------------|--------------------------------------------------------------|------|--|--|--|
| Setting : Diagnosis result reporting function - Setting                                                                                                    |                                                              |      |  |  |  |
| Settings for the reporting function and the use of confirmation function regarding customer information / objection                                                                                                    |                                                              |      |  |  |  |
| You may turn on or turn off the diagnostic data reporting function. If you turn on the reporting function,<br>diagnostic data can be transferred to NISSAN.<br>You may choose to require individual confirmation every time data is transferred to NISSAN by choosing<br>"Confirmation every time". Alternatively, you may turn off the confirmation screen by choosing "No<br>confirmation screen". Be sure to inform the customer that about the transfer of data to NISSAN prior to<br>any data transfer |                                                              |      |  |  |  |
|                                                                                                    |                                                              |      |  |  |  |
| Diagnosis data reporting function                                                                                                    | firmation screen setting of customer information / objection |      |  |  |  |
| CURRENT SETTING ON                                                                                                    | CURRENT SETTING No confirmation screen                       |      |  |  |  |
| ON                                                                                                    | No confirmation screen                                       |      |  |  |  |
| OFF                                                                                                    | Confirmation every time                                      | Set  |  |  |  |
|                                                                                                    |                                                              |      |  |  |  |
| Confirmed above settings are correct.                                                                                                    |                                                              | Back |  |  |  |

Figure 6

## AMENDMENT HISTORY

| PUBLISHED DATE   | REFERENCE | DESCRIPTION                 |
|------------------|-----------|-----------------------------|
| October 12, 2018 | ITB18-034 | Original bulletin published |